## 仕上拾いの増減式に建具記号を入力しても建具面積が減算されない

## 仕上拾いの増減式欄に建具記号を入力しても行計欄に建具面積が減算されずに表示される場合の 対処となります。

下記画面では、増減式欄に「-AW1」を入力しても行計欄に建具面積「-6.46」が減算されずに 「0.00」が表示されています。

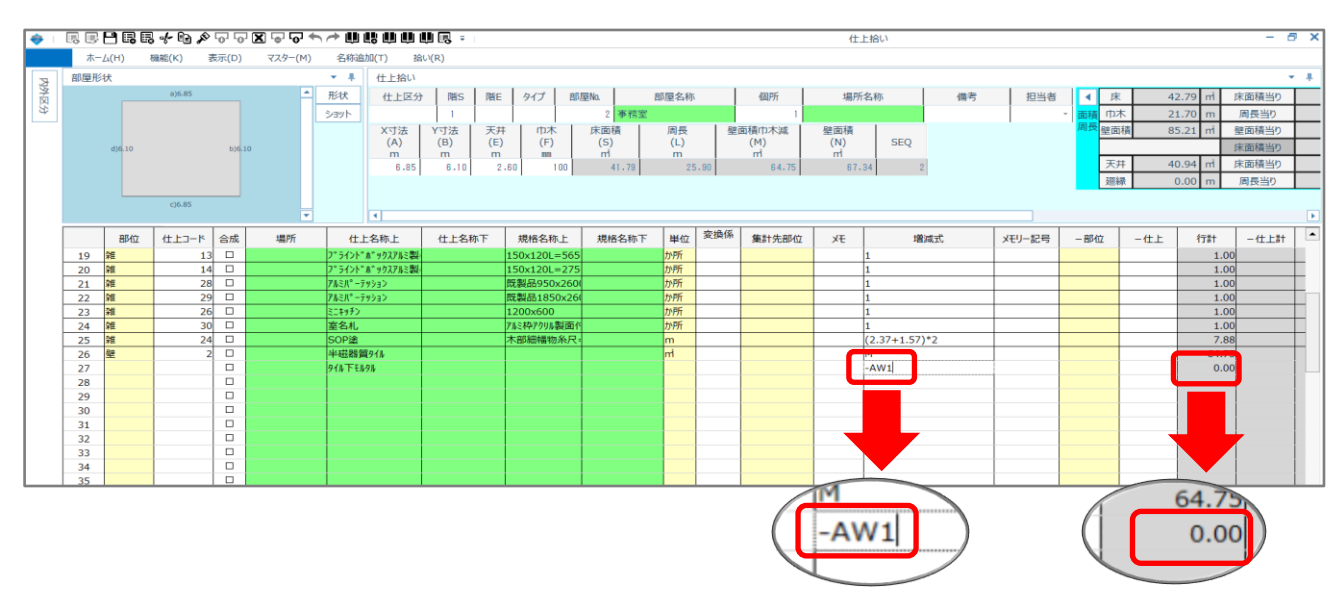

1. 仕上拾いのコード表示画面を表示します。

仕上拾い画面で右クリックで「コード表示(Z)」を選択します。

| 🔹 I     | R B | <b>       </b> | * 🗈 🖉 🕤  | · • X | ] <b></b> + | · ~ 🗰     |            | W 🖪 =       |            |       |       |       |                |            |       | 仕.  | 上拾い           |    |        |            |      |          | - 8    | ×              |
|---------|-----|----------------|----------|-------|-------------|-----------|------------|-------------|------------|-------|-------|-------|----------------|------------|-------|-----|---------------|----|--------|------------|------|----------|--------|----------------|
|         | 木一  | (H) 제          | 職能(K) 表示 | (D)   | マスター(M)     | 名称追       | 加(工) 拍     | 3U(R)       |            |       |       |       |                |            |       |     |               |    |        |            |      |          |        |                |
|         | 部屋形 | 状              |          |       | * 4         | 仕上拾い      | 住上拾い       |             |            |       |       |       |                |            |       |     |               |    |        |            |      |          |        |                |
| 12      |     |                | a)6.85   |       | <b>A</b>    | 形状        | 住上区分       | Bits        | ME         | 917 1 | 6月早No | ı i   | 邮厚名称           | 1          | 個所    | 場所  | 名称            | 備者 | 相当者    | ▲ 床        | 4    | 2.79 ml  | 床面積当り  |                |
| ĭ<br>S} |     |                |          |       |             | ショット      |            | 1           |            |       |       | 2 事務室 |                |            | 1     |     |               |    |        | • 商籍 由2    | 5 2  | 1.70 m   | 周長当り   |                |
|         |     |                |          |       |             |           | X寸法        | YT法         | <b>Ŧ</b> # | 市木    | 床     | 雨積    | 周長             | 一般了        | 前積巾木減 | 壁面積 |               |    |        | 周長殿面       | 1書 8 | 5.21 ml  | 線面積当り  |                |
|         |     | -              |          | 100   |             |           | (A)        | (B)         | (E)        | (F)   |       | (S)   | (L)            | -          | (M)   | (N) | SEQ           |    |        |            |      |          | 生面積当り  |                |
|         |     | 0,010          |          | 0,410 |             |           | m          | m           | m          | 100   |       | m     | m              |            | m     | m   |               |    |        | <b>±</b> 2 | ± 4  | 0.04 mi  | 床面積当り  |                |
|         |     |                |          |       |             |           | 6.85       | 6.10        | 2.60       | 100   |       | 41.79 | 23             | 1.90       | 64-75 | 67. | .34 2         |    |        | 701        | 1 4  | 0.00 m   | 周島当り   |                |
|         |     |                |          |       |             |           |            |             |            |       |       |       |                |            |       |     |               |    |        | X24        |      | 1.00 111 | 141237 | -              |
|         |     |                | c)6.85   |       |             |           |            |             |            |       |       |       |                |            |       |     |               |    |        |            |      |          |        |                |
|         |     |                |          |       | •           | _         |            | 1           | _          |       | _     |       | _              | ale da del |       |     | 1             |    |        |            |      |          |        |                |
|         |     | 部位             | 仕上コード(名  | 成     | 場所          | 仕上        | 上名称上       | マスター参       | 照(A)       | F     | 3     | 規格名称下 | 単位             | 変換係        | 集計先部位 | XE  | 增減到           | 0  | メモリー記号 | -部位        | -仕上  | 行計       | -仕上計   | -              |
|         | 19  | 鎺              | 13       |       |             | 7*5イント*   | ѧ* ックスアルミ製 | 七刀り首々りの     | 0          | 56    | 5     |       | か所             |            |       |     | 1             |    |        |            |      | 1.00     |        | - 1            |
|         | 20  | 雑              | 14       |       |             | 7*5421*   | ボ9ウスアルミ製   | ⊐Ľ−(C)      | ~          | 27    | 5     |       | か所             |            |       |     | 1             |    |        |            |      | 1.00     |        | ÷ 1            |
|         | 21  | 淵              | 28       |       |             | 712110-7  | 9932       | 貼り付け(       | v)         | 26    | 00    |       | かりか            |            |       |     | 1             |    |        |            |      | 1.00     |        |                |
|         | 22  | ¥1E<br>No      | 29       |       |             | 7//×// -7 | 9737       | 行挿入(5       | 〖白)(H)     | K2    | 01    |       | /Л/РЛ<br>+\/ПБ |            |       |     | 1             |    |        |            |      | 1.00     |        | <del>-</del> 1 |
|         | 23  | 701<br>201     | 20       |       |             | 5-4777    |            | 行挿入(3       | ビー)(1)     | 10    | 45    |       | カアカ            |            |       |     | 1             |    |        |            |      | 1.00     |        | E 1            |
|         | 25  | 2世             | 24       |       |             | SOP途      |            | クリア(K)      |            | E.F   |       |       | m              |            |       |     | (2.37+1.57)*2 |    |        |            |      | 7.88     |        |                |
|         | 26  | <u>88</u>      | 2        |       |             | 半磁器管      | E94N       | 行削除(D       | )          |       | 1     |       | mi             |            |       |     | M             |    |        |            |      | 64.75    |        |                |
|         | 27  |                |          |       |             | 911/下モル   | 9h         | 行追加(R       | )          |       |       |       |                |            |       |     | -AW1          |    |        |            |      | 0.00     |        |                |
|         | 28  |                |          |       |             |           |            |             | (* 1)      | _     |       |       |                |            |       |     |               |    |        |            |      |          |        |                |
|         | 29  |                |          |       |             |           |            | コード表示       | :(Z)       |       | _     |       |                |            |       |     |               |    |        |            |      |          |        |                |
|         | 30  |                |          |       |             |           |            | 18/96/20/00 | 7N(L)      |       | -     |       |                |            |       |     |               |    |        |            |      |          |        |                |
|         | 31  |                |          |       |             |           |            | 科目コート       | 表示(K)      |       | -     |       | -              |            |       |     |               |    |        |            |      |          |        | 4 I.           |
|         | 32  |                |          |       |             |           |            | カスタム1       | <b>秋</b> 示 |       | +     |       |                |            |       |     |               |    |        |            |      |          |        |                |
|         | 34  |                |          |       |             |           |            | 777775      | 民亦         |       | +-    |       |                |            |       |     |               |    |        |            |      |          |        | ( I            |
|         | 35  |                |          |       |             |           |            | 列幅を標        | 単に戻す       | (U)   |       |       |                |            |       |     |               |    |        |            |      |          |        |                |
|         | 36  |                |          |       |             |           |            | 場所名称        | セット(B)     |       |       |       |                |            |       |     |               |    |        |            |      |          |        |                |
|         | 37  |                |          |       |             |           |            | 仕上リスト       | 追加(S)      |       |       |       |                |            |       |     |               |    |        |            |      |          |        |                |
|         | 38  |                |          |       |             |           |            |             |            | _     |       |       |                |            |       |     |               |    |        |            |      |          |        |                |
|         | 39  |                |          |       |             |           |            |             |            |       |       |       |                |            |       |     |               |    |        |            |      |          |        |                |
|         | 40  |                |          |       |             |           |            |             |            |       |       |       |                |            |       |     |               |    |        |            |      |          |        |                |
|         | 41  |                |          |       |             |           |            |             |            |       |       |       |                |            |       |     |               |    |        |            |      |          |        |                |

2. 仕上拾いのコード表示画面で部位コードを確認します。

下記画面では、部位コード欄に「61」が入力されています。

| 🌞    |     | -      | 3 -{- 🗈 🗡 | > [0] [0 | - <b>X</b> |      | o + | e 🖉  | L LU | U) L            |       | <b>]</b> =   |              |                      |              |                 |      |                |                     |       | 仕上拾い                         |     |
|------|-----|--------|-----------|----------|------------|------|-----|------|------|-----------------|-------|--------------|--------------|----------------------|--------------|-----------------|------|----------------|---------------------|-------|------------------------------|-----|
|      | ホーム | Ц(H)   | 機能(K)     | 表示(D)    |            | マスター | (M) | 名称   | 追加(  | г)              | 拾い(R) |              |              |                      |              |                 |      |                |                     |       |                              |     |
| R    | 部屋形 | 伏      |           |          |            |      |     | × 4  | - 1  | 土上拾             | t۱    |              |              |                      |              |                 |      |                |                     |       |                              |     |
| 3461 |     |        | a)6.85    |          |            |      |     | 形状   |      | 仕上に             | ⊠分    | 階S           | 階            | E タイプ                | 音            | 部屋No.           | i    | 部屋名称           | 佰                   | 国产斤   | 場所名称                         | 10  |
| €£   |     |        |           |          |            |      |     | ショット |      |                 | 1     | 1            | 1            |                      |              | 2               | 事務室  |                | 166                 | 1     |                              |     |
|      |     | d)6.10 |           | b)6.     | .10        |      |     |      |      | X寸法<br>(A)<br>m | E Y T | 法<br>3)<br>n | 天<br>(I<br>n | 井 rt:<br>E) (<br>n n | 床<br>F)<br>m | 床面和<br>(S)<br>㎡ | ŧ.   | 周長<br>(L)<br>m | 壁面積rt<br>(M)<br>rrt | 〕木減   | 壁面積<br>(N)<br>n <sup>1</sup> | SEQ |
|      |     |        |           |          |            |      |     |      |      | 6.              | 85    | 6.10         |              | 2.60                 | 100          | 4               | 1.79 | 25.90          |                     | 64.75 | 67.34                        | 2   |
|      |     |        |           |          |            |      |     |      |      |                 |       |              |              |                      |              |                 |      |                |                     |       |                              |     |
|      |     |        | c)6.85    |          |            |      |     |      |      |                 |       |              |              |                      |              |                 |      |                |                     |       |                              |     |
|      |     |        |           |          |            |      | •   |      |      |                 |       |              |              |                      |              |                 |      |                |                     |       | -                            |     |
|      |     | 部位     | 仕上コード     | 合成       | 結          | 場    | 仕   | £    | 規    | 佫               | 科目    | 集            | 単            | 変換係数                 | 集計           | H先部位            | Х£   | メモリー記号         | -部位                 | 一仕上   | -仕上計                         |     |
|      | 19  | 60     | 13        |          |            |      | 160 | 210  | 160  | 610             | 160   |              | 04           |                      |              |                 |      |                |                     |       |                              |     |
|      | 20  | 60     | 14        |          |            |      | 160 | 210  | 160  | 611             | 160   |              | 04           |                      |              |                 |      |                |                     |       |                              |     |
|      | 21  | 60     | 28        |          |            |      | 250 | 171  | 250  | 119             | 250   |              | 04           |                      |              |                 |      |                |                     |       |                              |     |
|      | 22  | 60     | 29        |          |            |      | 250 | 171  | 250  | 120             | 250   |              | 04           |                      |              |                 |      |                |                     |       |                              |     |
|      | 23  | 60     | 26        |          |            |      | 250 | 150  |      |                 | 250   |              | 04           |                      |              |                 |      |                |                     |       |                              |     |
|      | 24  | 60     | 30        |          |            |      | 250 | 502  |      |                 | 250   |              | 04           |                      |              |                 |      |                |                     |       |                              | _   |
|      | 25  | 60     | 24        |          |            |      | 160 | 133  | 220  | 215             | 220   |              | 01           |                      |              |                 |      |                |                     |       |                              |     |
|      | 26  | 61     | 2         |          |            |      | 230 | 350  |      |                 | 230   |              | 02           |                      |              |                 |      |                |                     |       |                              |     |
|      | 27  |        |           |          |            |      | 230 | 300  |      |                 | 230   |              |              |                      |              |                 |      |                |                     |       |                              |     |

3. 計算条件画面を開きます。

「オプション」タブをクリックします。

| *                | FKS/  | FN SS for Windows サン | プル事務所新築工事 |      | - 🗆 🗙     |
|------------------|-------|----------------------|-----------|------|-----------|
| ファイル(E) ウィンドウ(W) |       |                      |           |      |           |
| メイン オプション        |       |                      |           |      |           |
| 概要               |       |                      |           |      |           |
| 建具拾い             | 仕上リスト | 仕上拾い                 | 木材拾い      | 名称追加 | 仕上表       |
| 集計パターン設定         | 計算    | 部位別                  | 科目別       | 印刷   | I7-       |
| 図面               | 取込    |                      |           |      |           |
|                  |       |                      |           |      |           |
|                  |       |                      |           |      | LOGIN:管理者 |

「計算条件設定」ボタンをクリックします。

| *                | FKS/     | FN SS for Windows サン | プル事務所新築工事        |                    | - 🗆 🗙     |
|------------------|----------|----------------------|------------------|--------------------|-----------|
| ファイル(E) ウィンドウ(W) |          |                      |                  |                    |           |
| メイン オプション        |          |                      |                  |                    |           |
| 計算条件設定           | オプション設定  | 自動計算編集               | メモリ式編集           | 建具関連マスター           |           |
| 建具廻り一括削除         | 仕上ドッキング  | RC建具取込               | 単位追加             |                    |           |
| 画面部屋計算           | 学習マスター登録 | 仕上部屋<br>重複チェック       | 建具一括入力<br>重複チェック | 仕上拾いC変更<br>確認メッセージ | 画面チェック    |
| ファイル情報           |          |                      |                  |                    |           |
|                  |          |                      |                  |                    | LOGIN:管理者 |

4. 計算条件設定画面で「仕上計算書」タブをクリックします。

| *                                                                                                    |                                                                         |                                                                                  |        | 計算、印刷条件設定 |       |       |        |     |  |  |  |  |
|----------------------------------------------------------------------------------------------------|-------------------------------------------------------------------------|----------------------------------------------------------------------------------|--------|-----------|-------|-------|--------|-----|--|--|--|--|
| 閉じる                                                                                                    |                                                                         |                                                                                  |        |           |       |       |        |     |  |  |  |  |
| 細目コード                                                                                                    | 部位別資料                                                                   | 科目別集計表                                                                           | 部位別集計表 | 仕上計算書     | 建具集計表 | 仕上リスト | 自動部位設定 | 大部位 |  |  |  |  |
| <ul> <li>細目コードセット・</li> <li>空白データの</li> <li>全データ</li> <li>ソート条件 (● 名称)</li> <li>コード</li> <li>(仕上リストコード値)</li> </ul> | み<br>→<br>・<br>部位、場<br>・<br>部位、場<br>・<br>場所名和<br>・<br>仕上名和<br>・<br>仕上名和 | 先順位)<br>新名称、仕上名称<br>上名称、場所名称<br>尓、部位、仕上名称<br>尓、仕上名称、部位<br>尓、部位、場所名称<br>尓、場所名称、部位 |        |           |       |       |        |     |  |  |  |  |

下記画面では、「仕上リストの部位コード」欄に部位コード「61」が登録されていません。

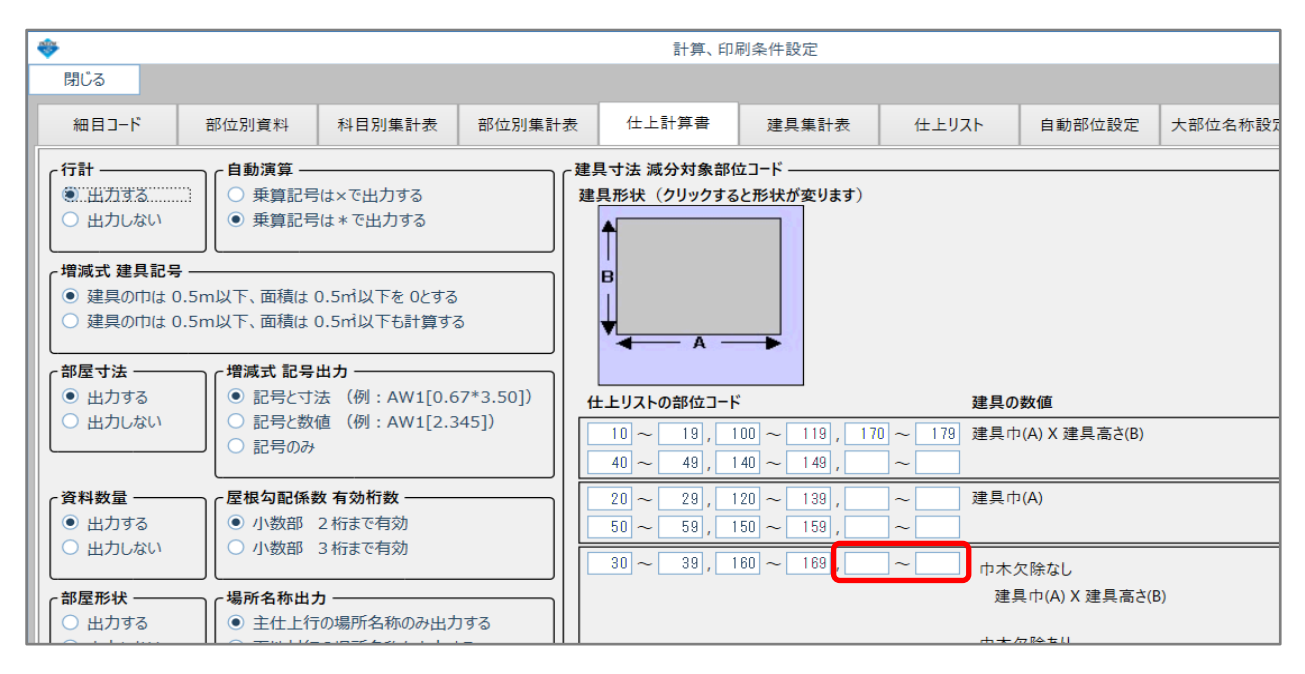

「仕上リストの部位コード」欄に仕上拾いの部位コードを登録します。

空欄に「60~69」の部位コードを登録します。

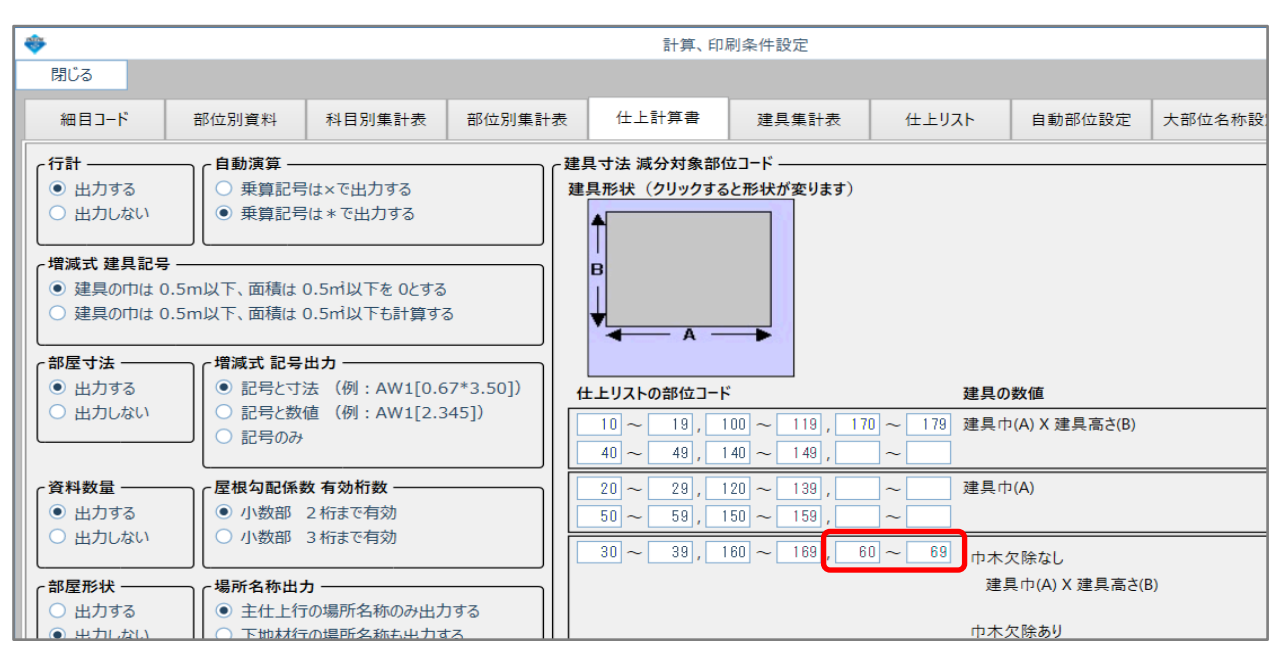

5. 仕上拾い画面で行計に建具面積が減算されて表示されていることを確認します。

下記画面では、行計欄に建具面積「-6.46」が減算されて表示されています。

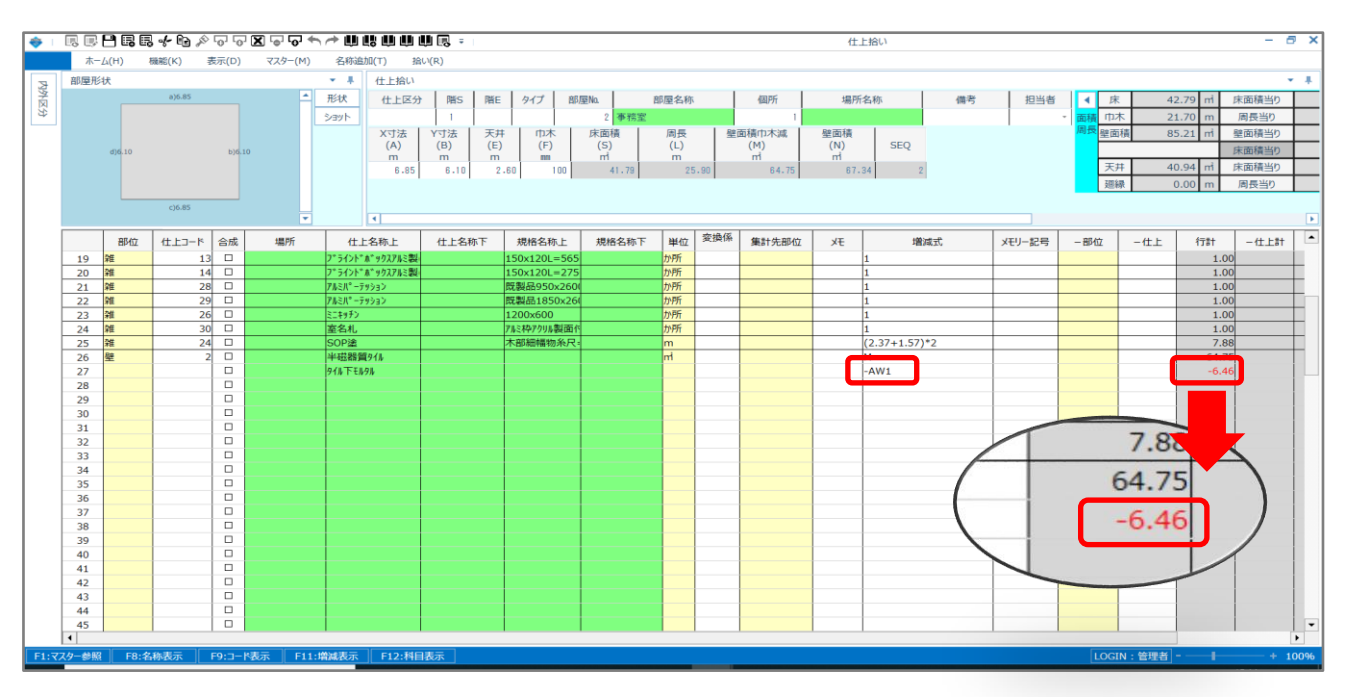

以上で終了です。 上記手順にて解決できない場合には、弊社窓口までお問合せ下さい。